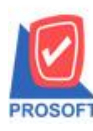

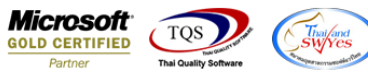

## ระบบ Seles Order

≽ รายงานขายเชื่อเรียกตามยี่ห้อและแสดงขอครวมสินค้า

## 1.เข้าที่ระบบ Sales Order > SO Reports > งายเชื่อ

| Prosoft<br>WINSpeed                                                                                                    |   |                                                                                                    |                                                                                                    |  |
|----------------------------------------------------------------------------------------------------|---|----------------------------------------------------------------------------------------------------|----------------------------------------------------------------------------------------------------|--|
| 😭 บริษัท ตัวอย่าง จำกัด<br>ອ 💼 Enterprise Manager<br>ອ 🚔 Accounts Payable<br>ອ 🚔 Accounts Receivable<br>■ 💭 Rudget Control                                                                                                    | • | SO Sales Ord                                                                                                    | ler                                                                                                    |  |
| Cheque and Bank     Financial Management     General Ledger     Inventory Control     Letter of Credit     Multicurrency     Petty Cash     Purchase Order     Sol Sol Data Entry     So Calendar     Sol Calendar     Sol Hatory, Statistics     Sol Hatory, Statistics     Sol Forms                                                                                                    | E | <ul> <li>Inquity</li> <li>Estimate</li> <li>ไปเช่นอราคา</li> <li>ไปเช่นอราคา</li> <li>สรุปการสังของสินค้า(จำนวน)</li> <li>ไปสังของ</li> <li>สรุปการสังขายสินค้า(จำนวน)</li> <li>สินค้าค้างส่ง</li> <li>Sale-Stock</li> <li>ชายสด</li> <li>สรุปรายสด</li> <li>สรุปรายสอ</li> <li>สรุปรายเรือ</li> <li>รับค้าน ลูดหนี้ลูกหนี้</li> </ul> | <ul> <li>□ ใบเสนอราคาที่ยังไม่อนุมัติ</li> <li>□ ใบเสนอราคาที่ไม่อนุมัติ</li> <li>□ Sale-Stock(รายละเอียต)</li> </ul> |  |
| Consignment     Consignment     Consignment     Consignment     Consignment     Consignment     Consignment                                                                                                    |   | <ul> <li>เพิ่มหนี</li> <li>เพิ่มหนี</li> <li>รับคัน, ลอหนี้ลูกหนี้ (เงินสต)</li> <li>ยกเลิกใบกำกับภาษี</li> <li>โร้มเริ่มเว็บร้อร้า</li> </ul>                                                                                                    |                                                                                                    |  |
| Governaded Tax     Governaded Tax     Governad |   | <ul> <li>มัดจำกงเหลือ</li> <li>รับเงินมัดจำเกรดิต</li> <li>เกลื่อนไหวเงินมัดจำ</li> </ul>                                                                                                    |                                                                                                    |  |
| Job Cost     Advance System                                                                                                    | Ŧ | 🗆 อนุมตวงเงนเครดิต<br>🗅 รับเงินมัดจำ By Expire Date<br>🗅 ใบเสนอราคาที่อนุมัติ                                                                                                    |                                                                                                    |  |

## 2. เลือก range ที่ต้องการ

| 🗐 รายงานขายเชื่อ         |                      |          |       |            | X        |
|--------------------------|----------------------|----------|-------|------------|----------|
|                          |                      |          |       |            |          |
| Report Options           | เรียงตามวันที่เอกสาร |          |       |            | -        |
| รายงานแบบ                | 🖲 แจกแจง             |          | 0     | । হ্য      |          |
| Date Options             | Today                |          |       |            | Ŧ        |
| จากวันที่                | 23/03/2565           | <u> </u> | ถึง [ | 23/03/2565 |          |
| จากเลขที่เอกสาร          |                      | •        | ถึง [ |            | •        |
| จากรหัสลูกค้า            |                      | •        | ถึง [ |            | •        |
| จากรหัสสินค้า            |                      | •        | ถึง [ |            | •        |
| จากรทัสหมวด              |                      | •        | ถึง [ |            | -        |
| จากรหัสยี่ห้อ            |                      | •        | ถึง [ |            | •        |
| จากรหัสกลุ่มสินค้า       |                      | •        | ถึง [ |            | <b>T</b> |
| จากรหัสประเภทสินค้า      |                      | •        | ถึง [ |            | •        |
| จากรหัสพนักงานขาย        |                      | •        | ถึง [ |            | •        |
| จากเขตการชาย             |                      | •        | ถึง [ |            | •        |
| จากแผนก                  |                      | •        | ถึง [ |            | •        |
| จากรหัสขนส่ง             |                      | •        | ถึง [ |            | -        |
| จากร <del>ห</del> ัส Job |                      | •        | ถึง [ |            | -        |
| จากรหัสกลุ่ม             |                      | •        | กิง [ |            | -        |
| จากรหัสช่องทางการขาย     |                      | •        | ถึง [ |            | -        |
| จากรหัสประเภทลูกค้า      |                      | •        | ถึง [ |            | •        |
| จากรทัสประเภทธุรกิจ      |                      | •        | ถึง [ |            | -        |
| จากรหัสคลัง              |                      | •        | ถึง [ |            | <b>T</b> |
| จากรหัสรูปแบบสินค้า      |                      | •        | ถึง [ |            | <b>T</b> |
| จากรหัสรุ่นสินค้า        |                      | •        | ถึง [ |            | •        |
| จากเลขที่ใบ PO           |                      | •        | ถึง [ |            | <b>T</b> |
| สถานะเอกสาร              | ทั้งหมด              | -        |       |            |          |
|                          |                      |          |       |            |          |
| Range Import SQL         |                      | _        | _     | 📝 ок       | Lt Clos  |

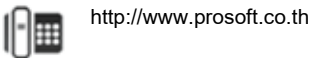

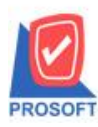

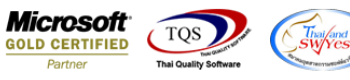

|                              | 1 🔁 🗶 🗶                      |                 | 3           | <b>№                                    </b> |                   |                          | × Resize:        | 100% 💌 Zoom: 100%            | •                            |         |                 |
|------------------------------|------------------------------|-----------------|-------------|----------------------------------------------|-------------------|--------------------------|------------------|------------------------------|------------------------------|---------|-----------------|
|                              |                              |                 |             |                                              | บริษัท            | ตัวอย่าง จำกัด           |                  |                              |                              |         |                 |
|                              |                              |                 |             | รายงาน                                       | ขายเชื้อ - เรียงเ | าามวันที่เอกสา<br>       | ร (แบบแจกแจ      | 14)                          |                              |         |                 |
|                              |                              |                 |             |                                              | 9 m J H H 23/0    | 03/2565 <b>t</b> in 23/0 | 6/2565           |                              |                              |         |                 |
| เพ็วันที่: 23 มีนาคม 2565 เว | a1: 14:36                    |                 |             |                                              |                   |                          |                  |                              |                              |         | หน้า เ          |
| ที่เอกสาร เลขที่เอกสาร       | เลขที่ใบกำกับ<br>4 ค.ศ.      | ชื่อลูกค้า      | เครดิต (วัน | <ol> <li>วันที่ครบกำห</li> </ol>             | กนด รทัสพนักงาร   | มขาย รทัสเขต             | จำนวนเจ็         | ห้น ส่วนอดบิอ (เป็นเงิน) เงื | ่นมัดจำ เงินก่อนภาษี         | ภาษีขาย | รวมทั้งสิ้น<br> |
| รหัสสินคำ                    | ชื่อสินคำ                    | a- ad (         |             |                                              |                   | จำนว                     | น หน่ว           | อนับ ราคา/หน่วย<br>          | ง ส่วนลดสินค้า (เป็นเงิน<br> | 4)      | จำนวนเงิน       |
| 03/2565 BL6503-00001         | BL6503-00001<br>เนื้อขอาสติด | บรษท ควออตเซราม | in 30       | 22/04/2565                                   | EMP-00005         |                          | 3,000.<br>1 ຄືໂລ | 00<br>ວຽນ 1,000,00           | 3,000.00                     | 210.00  | 3,210.00        |
| DM-008                       | เม็ดพลาสติก                  |                 |             |                                              |                   |                          | 2 กิโล           | กรับ 1,000.00                | )                            |         | 2,000.00        |
| รวม                          | 2 รายค                       | ns              |             |                                              | รวม               |                          | 3                |                              |                              |         | 3,000.00        |
| รวมประจำวัน                  | 1 รายค                       | IIS             |             |                                              | รวมเงิน           |                          | 3,000.           | 00                           | 3,000.00                     | 210.00  | 3,210.00        |
| รวมทั้งสิ้น                  | 1 รายค                       | ns              |             | 503                                          | มเงินทั้งสิ้น     |                          | 3,000.           | 00                           | 3,000.00                     | 210.00  | 3,210.00        |
|                              |                              |                 |             |                                              |                   |                          |                  |                              |                              |         |                 |
|                              |                              |                 |             |                                              |                   |                          |                  |                              |                              |         |                 |
|                              |                              |                 |             |                                              |                   |                          |                  |                              |                              |         |                 |
|                              |                              |                 |             |                                              |                   |                          |                  |                              |                              |         |                 |
|                              |                              |                 |             |                                              |                   |                          |                  |                              |                              |         |                 |
|                              |                              |                 |             |                                              |                   |                          |                  |                              |                              |         |                 |
|                              |                              |                 |             |                                              |                   |                          |                  |                              |                              |         |                 |
|                              |                              |                 |             |                                              |                   |                          |                  |                              |                              |         |                 |
|                              |                              |                 |             |                                              |                   |                          |                  |                              |                              |         |                 |
|                              |                              |                 |             |                                              |                   |                          |                  |                              |                              |         |                 |

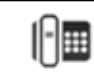